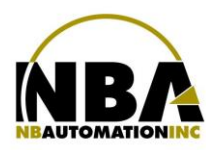

MANUEL D'INSTALLATION DE L'ÉQUIPEMENT Zebra ZD420 (203 dpi)

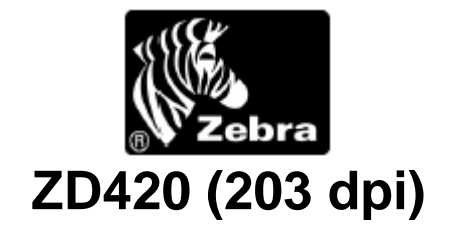

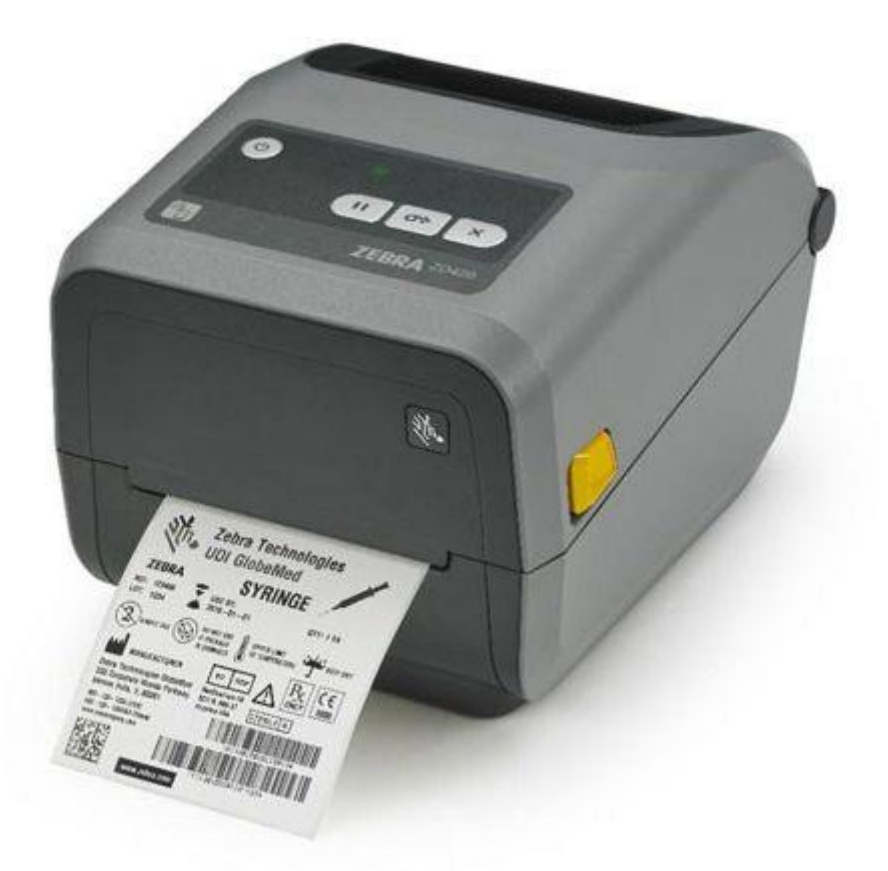

WWW.CHRONOMEDIC.COM

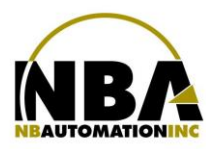

## MANUEL D'INSTALLATION DE L'ÉQUIPEMENT Zebra ZD420 (203 dpi)

- Télécharger les pilotes pour Zebra ZD420 (203 dpi) ZPL à partir du lien : <u>https://fr.seagullscientific.com.</u>
- > Double cliquer sur le fichier pour en extraire le contenu dans C:\Seagull
- Accepter les termes de licence et faire Suivant >
- > Laisser C:\Seagull pour le répertoire d'installation et faire à nouveau Suivant >
- Décochez ces 2 options

Options

Run Driver Wizard after unpacking drivers

Read installation instructions (contained in 'Installation\_Instructions.html')

- > Appuyer sur Terminer, cela va extraire les fichiers nécessaires.
- > Brancher l'imprimante à la prise électrique et à l'ordinateur.
- Faire la calibration de l'imprimante :
  - Mettre le rouleau de papier et le ruban;
  - Allumer l'imprimante;
  - Appuyer simultanément sur PAUSE (") et ANNULER (X) pendant 2 secondes.
- > Dans l'assistant d'installation de Windows, cliquez sur Disque fourni...
- Saisissez C:\Seagull (parcourir Zebra.inf) ensuite OK
- Fabricant: Zebra
- Imprimante: Zebra ZD420 (203 dpi) ZPL
- > Appuyez sur Suivant et terminez l'installation.

## **En Production :**

- > Dans l'onglet Utilitaire :
  - Appuyer sur le bouton CONFIGURATION;
  - S'assurer d'être sur le poste sur lequel on désire configurer l'imprimante;
  - Appuyer sur le bouton IMPRIMANTES;
  - Sélectionner l'onglet Étiquette de sachet;
  - Mettre le Formulaire à Présent;
  - À l'aide du bouton ... sélectionner le périphérique ZD420 (203 dpi);
  - Sélectionner le mode de communication ZPL II;
  - Mettre la Densité à 20;
  - Mettre la position de découpage à +10
  - Appuyer sur le bouton RÉINITIALISER;
  - Appuyer sur le bouton TEST D'IMPRESSION.

## En cas de problème (mise à jour des polices de caractères):

S'assurer que les police de caractères Arial et Courier (.zst .zsu .ttf) sont sur le serveur, dans le répertoire ChronoMEDIC. Si non, contacter NBAutomation.

WWW.CHRONOMEDIC.COM